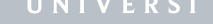

## Delault Printer (Windows 10)

LW

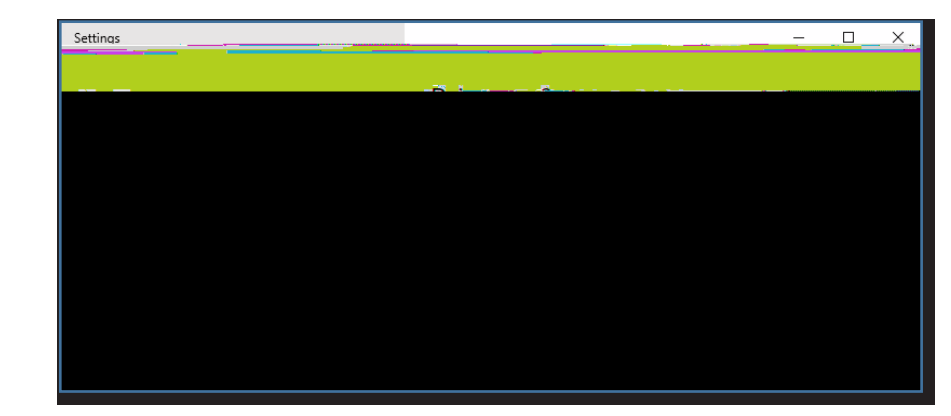

## Information Technology Services

www.odu.edu/its

٦

i

Set Up a